# DET DANSKE FILMINSTITUT

## Vejledning til Støtteportalen

Din indgang til at søge støtte og få overblik over dine sager

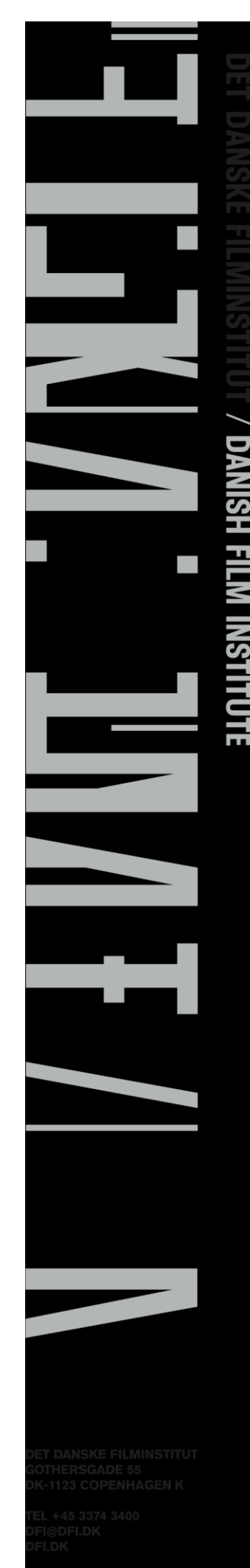

Filminstituttet, oktober 2023

VR-NR. 56-85-83-18

## Indhold

| Indledning                  |    |
|-----------------------------|----|
| Adgang til portalen         |    |
| Andre støtteprofiler        |    |
| Portalens fem faneblade     |    |
| Notifikationer              |    |
| Opgaver                     |    |
| Mine sager                  | 5  |
| Søg om støtte               | 6  |
| Profil                      | 6  |
| Projekt- og støttesagssider | 7  |
| Projektsiden                | 7  |
| Handlinger                  | 8  |
| Støttesagssiden             | 8  |
| Formularer                  | 8  |
| Afleveringer                | 9  |
| Interessenter               | 10 |
| Sagsdokumenter              | 10 |
| Note                        | 11 |
|                             |    |

## Indledning

For at ansøge om støttemidler til Spillefilm, Kort Fiktions film og Dokumentarfilm samt fra Public Service Puljen skal du som ansøger benytte Det Danske Filminstituts Støtteportal. Se de specifikke støttetyper der kan ansøges gennem Støtteportalen i afsnittet **Søg om støtte**.

Denne vejledning vil beskrive og vejlede om arbejdet i Støtteportalen.

For at få indblik i hvordan du udfylder en ansøgning se Vejledningen til ansøgningen.

## Adgang til portalen

På Filminstituttets hjemmeside vil der være link til Støtteportalen fra de enkelte støttesider.

Skal du ansøge som privat person, så skal du benytte dit private MitID til login og oprettelse af en profil. Du kan som privat person kun ansøge om udviklingsstøtte til manuskript eller til idéudvikling, og evt. bevilget støtte vil blive udbetalt som B-indkomst

Skal du ansøge på vegne af et selskab, hvis du eksempelvis er ansat i et produktionsselskab, så skal du logge på med MitID Erhverv. MitID Erhverv skal bestilles igennem jeres MitID-administrator, typisk en IT-eller administrations-ansvarlig. Læs mere om dette inde på <u>MitID-Erhverv</u>

## Andre støtteprofiler

Er du udenlandsk statsborger men har fast bopæl i Danmark, kan du få et privat MitID. Læs mere her: <u>MitID-udlaending-i-danmark</u>

Er du udenlandsk statsborger og arbejder for en dansk virksomhed, der skal ansøge om støtte, skal du også benytte MitID Erhverv. Læs mere her: <u>MitID-Erhverv-udenlandske.brugere</u>

På nogle støtteordninger kan man som repræsentant for en udenlandsk virksomhed ansøge om støtte fra Det Danske Filminstitut. I disse tilfælde bedes du tage kontakt til den pågældende koordinator for den støtteordning, du vil søge fra, og Filminstituttet vil så kunne hjælpe med at få adgang til Støtteportalen.

| Log på med NemI<br>Brug kun privat N | D Medarbejdercert<br>emID/MitID, hvis ( | tifikat/MitID Erhverv<br>du søger som privatpers | on |  |
|--------------------------------------|-----------------------------------------|--------------------------------------------------|----|--|
| Log på med                           | NemID/MitID                             |                                                  |    |  |
| Log på                               |                                         |                                                  |    |  |

GoPro Self Service v3.4.2

## Portalens fem faneblade

Selve ansøgningsportalen har fem faneblade, som du kan navigere i: *Notifikationer*, *Opgaver*, *Mine sager*, *Søg om støtte* og *Profil*.

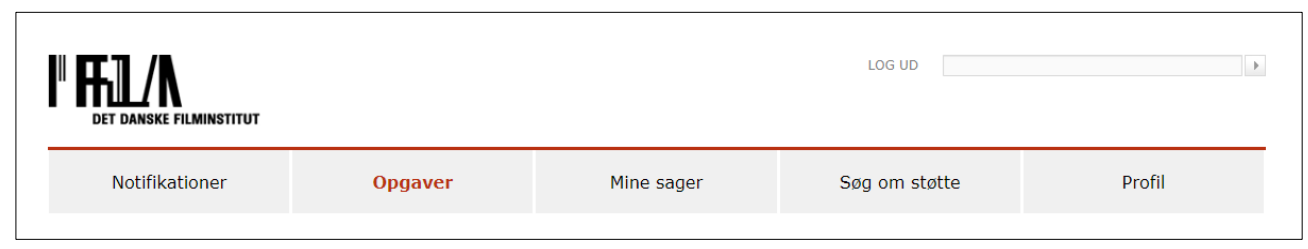

1 Støtteportalens fem faneblade

## Notifikationer

Notifikationssiden er en liste over de notifikationer, der bliver dannet ifm. hændelser på dine støttesager. Det drejer sig både om statusskifte på dine støttesager efterhånden som de behandles af Filminstituttets sagsbehandlere, men også når du modtager nye dokumenter fra sagsbehandler.

Du vil også modtage notifikationer, når du indsender ansøgninger eller andre dokumenter ifm. dine støttesager. Notifikationerne inde i portalen er de samme som dem du vil modtage på din E-mail, hvis du har slået funktionen til. Se mere om det under afsnittet *Profil*.

## Opgaver

Filminstituttets sagsbehandlere har mulighed for at sende ad hoc opgaver eller remindere om ikke-udførte opgaver, fx manglende indsendelse af afleveringsmateriale ifm. rateudbetalinger, hvorefter de vil kunne ses under fanebladet *Opgaver*. Derudover vil du modtage en notifikation om opgaven.

|                                                                                                    |                     |                                                                           |                                                                                                    | LOG UD                    |                                                                      |                | Þ |
|----------------------------------------------------------------------------------------------------|---------------------|---------------------------------------------------------------------------|----------------------------------------------------------------------------------------------------|---------------------------|----------------------------------------------------------------------|----------------|---|
| Notifikationer <b>3</b>                                                                                                    | Opgave              | r                                                                         | Mine sager                                                                                                    | Søg om st                 | øtte                                                                 | Profil         |   |
| Vejledning Grøn status betyder, at der er mere end 14 dage til tidsfristen, hvor                                                                                                    | Opgaver<br>Oprettet | Opgave                                                                    |                                                                                                    | Tidsfrist                 | Projekt og<br>Sagsemne                                               | Status         |   |
| <ul> <li>Orange status betyder, at der er<br/>mindre end 14 dage til tidsfristen, hvor<br/>opgaven skal være udført</li> <li>Rød status betyder, at tidsfristen er<br/>overskredet</li> </ul> | 07.05.2019          | <b>Nyt budge</b><br>Kære Ansø<br>På grund af<br>budget, der<br>Kh din Sag | t <b>søges</b><br>ger,<br>i manglende finansiering skal vi have et<br>i tager højde for den nye finansieringsp<br>sbehandler | 12.05.2019<br>nyt<br>Ian. | Støtte til<br>Indkøb af<br>udenlandske<br>kort- og<br>dokumentarfilm | Ikke påbegyndt | Ξ |
|                                                                                                    |                     |                                                                           |                                                                                                    |                           |                                                                      |                |   |

2 Opgaveoversigt i portalen

Yderst til højre har du mulighed for at sætte status på løsning af opgaven, hvor der kan vælges mellem "I gang" og "Udført" ud over standarden "Ikke påbegyndt". På den måde kan du selv holde styr på løsning af de opgaver som du modtager fra Filminstituttet.

## Mine sager

Oversigtssiden *Mine sager* giver dig et overblik over alle de projekter, du har enten søgt om støtte til eller er blevet inviteret ind som samarbejdspartner til. Et normalt støtteprojekt hos Filminstituttet, fx en film, er opbygget med et projektniveau og dertilhørende støttesager/ansøgninger tilknyttet under projektet.

Derfor har du en *projektside*, hvorfra du kan se info og premiereoplysninger vedr. projektet, du kan hente den overordnede støtteøkonomi og du har mulighed for at kunne overføre projektrettighederne til et andet firma. Projektsiden fungerer som folder til at holde styr på de enkelte støtteansøgninger, der er blevet søgt om hos Filminstituttet.

På de underliggende støttesagssider er det så her du skal opdatere projektoplysninger, budget, bilag osv. samt indsende afleveringsmateriale. Det vil også være her breve og dokumenter fra Filminstituttet ift. den enkelte støttesag vil ligge. I afsnittet **Sagsdokumenter** står der mere omkring hvor dokumenter kan findes.

| Projekt/Sag                           | Reference  | Status   | Oprettet   | Ændret     |
|---------------------------------------|------------|----------|------------|------------|
| ₩ Den ukendte gæst →                  | S2203-0035 | Aktiv    | 15.03.2022 | 17.10.2023 |
| Produktionsstøtte - Den ukendte gæst  | S2203-0044 | Vurderet | 07.09.2023 | 17.10.2023 |
| 🔯 Udviklingsstøtte - Den ukendte gæst | S2203-0037 | Udbetalt | 15.03.2022 | 10.05.2023 |

3 Sagsoverblikket i Mine Sager

Du åbner projektsiden ved at trykke på titlen, mens de tilhørende støttesager kan foldes ud ved at trykke på det blå mappeikon aller pilen . Derfra kan du så åbne dem ved dobbelt klik. Fluebenet i mappen viser at ansøgningen er indsendt alle.

Hvis du er i gang med en ansøgningskladde, dvs. en støtteansøgning, du ikke har sendt ind endnu, finder du også den frem ved at folde støttesagerne under projektet ud.

Oplysninger der findes på projekt- og støttesagssiderne kan du læse mere om under afsnittet **Projekt- og** støttesagssider.

## Søg om støtte

Her du finder det ansøgningsskema til den støtteordning og den støttetype, som du ønsker at ansøge om støtte hos det Danske Filminstitut.

De enkelte ansøgningsskemaer findes ved at folde de relevante kategorier ud ved at klikke på krydset +

| Søg om støtte                 |  |  |  |  |
|-------------------------------|--|--|--|--|
| + Spillefilm                  |  |  |  |  |
| – Dokumentarfilm              |  |  |  |  |
| – Konsulentordningen          |  |  |  |  |
| Ideudviklingsstøtte           |  |  |  |  |
| Produktionsstøtte             |  |  |  |  |
| Suppl. produktionsstøtte      |  |  |  |  |
| Udviklingsstøtte              |  |  |  |  |
| Udviklingsstøtte (manuskript) |  |  |  |  |
| + Minor dokumentarfilm        |  |  |  |  |
| + Kort fiktion                |  |  |  |  |
| + Public Service Puljen       |  |  |  |  |
| + Lancering                   |  |  |  |  |

4 Indgang til ansøgningsskabelonerne

Se nederst i vejledningen en liste over de støttetyper, der skal ansøges via Støtteportalen. Ansøgninger til Filminstituttets øvrige støtteordninger skal ansøges vha. ansøgningsskema indsendt pr. mail. Se yderligere information på <u>https://www.dfi.dk/stoette</u>

## OBS! Ved eventuel ansøgning om supplerende produktionsstøtte

Er den oprindelige produktionsstøtte <u>ikke</u> blevet ansøgt gennem Støtteportalen, så skal en evt. supplerende produktionsstøtte ansøges vha. ansøgningsskema indsendt via mail. Tag i givet fald først kontakt med projektkoordinator inden ansøgning.

## Profil

Det sidste faneblad indeholder dine profiloplysninger. Første gang du logger ind på portalen skal der udfyldes en række oplysninger for at systemet kan godkende. Nogle vil allerede være tilgængelige nedarvet fra ens MitID-signatur, mens de resterende er nødvendige for at kunne søge støtte.

Heriblandt skal du angive om du vil modtage notifikationer om ændringer på ens støtteansøgninger via mail eller ej. Det anbefales at du modtager disse mail, især hvis du ikke besøger portalen dagligt, da der kan være opgaver der skal tages hånd om i forbindelse med din ansøgning.

Det er vigtigt at ens profiloplysninger er opdaterede og så korrekte som muligt, da du med denne profil vil være kontaktperson for de enkelte ansøgninger I sender ind og oplysninger vil være dem, der tilkendegives

når I søger om støtte hos Filminstituttet. Derfor skal du også sikre sig at ens Mit ID Erhverv passer på det firma, der skal søges støtte med.

Dine profiloplysninger herunder dit CPR-nummer vil kun være tilgængeligt for dig.

## Projekt- og støttesagssider

Som beskrevet tidligere i vejledningen bliver dine enkelte støttesager til samme projekt samlet under en projektsag. Projektsagen og de underliggende støttesager har hver deres egen sagsside, henholdsvis en **Projektside** og en **Støttesagsside**.

## Projektsiden

Projektsiden er den overordnede ramme for det projekt, der søges støtte til og på denne side har du adgang til en række oplysninger omkring projektet som du kan finde i forskellige bokse på siden. Af vigtige bokse er der *Info og Premiere*, hvor du finder oplysninger om projektet

| Info og Premiere |             |                      |            |
|------------------|-------------|----------------------|------------|
| Info             |             | Premiere             |            |
| Sprog            | Dansk       | TV Premiere DK       | 13.03.2020 |
| Andre sprog      | Norsk       | TV Premiere DK kanal | TV2 Zulu   |
| Serie            | Ja          | VOD Premiere         | 30.08.2019 |
| Antal afsnit     | 6           | VOD Premiere sted    | TV2 Play   |
| Spilletid        | 54          | Sendeplan            | Efterår    |
| Børn og unge     | Nej         | År                   | 2021       |
| Produktionsår    | 2019        |                      |            |
| Finansiering     | Koproducent |                      |            |
|                  |             |                      |            |

5 Opdateringer af Info og Premiere sker ved at udfylde en formular på støttesagerne eller ved indsendelse af ny ansøgning

## Støtter til projektet, hvor de støtter, der hører til projektet listes op

| Oprettelsesdato  | Status                                                                                           |
|------------------|--------------------------------------------------------------------------------------------------|
| 17.10.2023 16:19 | Kladde                                                                                           |
| 23.03.2022 16:20 | Vurderet                                                                                         |
| 15.03.2022 13:45 | Udbetalt                                                                                         |
|                  | Oprettelsesdato           17.10.2023 16:19           23.03.2022 16:20           15.03.2022 13:45 |

*Formularer*, hvor du finder den ene formular, der kan udfyldes ifm. projektet, Rettighedsoverdragelse, som skal bruges hvis rettighederne for et projekt skal overføres til en anden virksomhed

| Formularer             |  |  |  |
|------------------------|--|--|--|
|                        |  |  |  |
| Titel                  |  |  |  |
| Rettighedsoverdragelse |  |  |  |
|                        |  |  |  |

### Handlinger

Der er også adgang til en række projektrelaterede handlinger på projektsiden såsom mulighed for at skifte titel på dit projekt, skifte kontaktperson og få et overblik over dine støtteansøgninger på tværs af det pågældende projekt.

#### Handlinger

- Historik
- Adgangsliste
- Skift projekttitel
- Skift kontaktperson
- Anmod om økonomirapport

## Støttesagssiden

#### Støtteoplysninger

Støttesagssiden indeholder oplysninger om den specifikke støtte; hvilken støttetype det er, hvilke støttevilkår er gældende, hvilken status sagen har og hvornår ansøgningen er indsendt til Filminstituttet.

| Støtteoplysni | nger                                          |
|---------------|-----------------------------------------------|
|               |                                               |
| Projekttitel: | Den ukendte gæst                              |
| Støttetype:   | Spillefilm/Markedsordningen/Produktionsstøtte |
| Vilkår:       | Vilkår - 15-08-2020 SPILLEFILM                |
| Status:       | Vurderet                                      |
| Reference:    | S2203-0044                                    |
| Sagsnummer:   | 202203000033                                  |
| Oprettet:     | 23.03.2022 16:20                              |
| Indsendt:     | 23.03.2022 16:20                              |
| Ændret:       | 17.10.2023 16:07                              |
|               |                                               |

#### Formularer

Skal der indsendes nyt budget og finansieringsplan, er tidsplanen ændret eller har din sagsbehandler efterspurgt et nyt bilag, så kan du indsende nye dokumenter og opdatere støtteoplysninger ved hjælp af formularerne. De formularer, der er tilgængelige for dig, er specielt designede til at passe på lige præcis den støttetype du arbejder ud fra. Nogle formularer er heller ikke tilgængelige hele tiden, da der er forskellige behov på forskellige tidspunkter, fx regnskab, der først kan udfyldes efter at du har fået dit tilsagn.

| Formularer         |                                          |
|--------------------|------------------------------------------|
|                    |                                          |
| Herfra kan du ondi | atere onlysninger og indsende nye bilag  |
| nema kan da opa    | kere oprøsninger og indsende rive blidg. |
| Tilgængelige bila  | igsformularer                            |
| Titel              |                                          |
| Finansieringsplan  |                                          |
| Premiere           |                                          |
| Projekt            |                                          |
| Tidsplan           |                                          |
| Bilag              |                                          |
| Budget             |                                          |
|                    |                                          |
|                    |                                          |

6 Ex på en formularoversigt

**OBS!** Du skal være opmærksom på, at hvis du indsender et nyt opdateret budget, der har en ændret Grand total i forhold til det oprindelige budget, så skal du også opdatere finansieringsplanen, så total finansieringen stemmer overens med budgettet.

#### Afleveringer

Når din støtte er blevet bevilget, og du har modtaget et tilsagn, skal der foretages nogle afleveringer for at raten kan udbetales. Ved at trykke på den blå knap "Se afleveringer" kommer en pop-up hvorfra et tryk på de små ikoner vil føre dig hen til en specifik uploadside for den enkelte aflevering.

| ora              | at få udbetalt rater skal afle                                                                               | everinası     | nateriale (                 | til raten indsend | les. Klik på kna | ppen 'Se i | afleveringer' f              | or at se hvilke.   |
|------------------|----------------------------------------------------------------------------------------------------|---------------|-----------------------------|-------------------|------------------|------------|------------------------------|--------------------|
|                  |                                                                                                    |               |                             |                   |                  | ppen er i  | ind energy.                  |                    |
|                  |                                                                                                    |               |                             |                   |                  |            |                              | Se afleveringe     |
|                  |                                                                                                    |               |                             |                   |                  |            |                              |                    |
| fla              | voringer                                                                                                    |               |                             |                   |                  |            |                              |                    |
| ine              | veringer                                                                                                    |               |                             |                   |                  |            |                              |                    |
| Rate             | Afleveringsmateriale                                                                                         | <u></u>       | Tidsfrist                   | Bemærkning        | Modtaget         | Ændret     | Status                       | Ansvarlig          |
| 1                | Tilsagn                                                                                                    | B             | 10-05-2019                  | BLA BLA BLA       |                  |            |                              |                    |
|                  | Aflevering - [UNDERSKREVET TILSAG                                                                            | GN samt Inde  | tilling NYT P               | ]                 | 01.05.2019       | 01.05.2019 | Godkendt                     | Inge Villumsen DFI |
|                  |                                                                                                    |               |                             |                   |                  |            |                              |                    |
|                  | Afleveringsmateriale                                                                                         | 7             | Tidstrist                   | Bemærkning        | Modtaget         | Ændret     | Status                       | Ansvarlig          |
| Rate             |                                                                                                    | E             | 17-05-2019                  | Husk Link         |                  |            |                              |                    |
| 2                | Udviklingsmateriale                                                                                          |               |                             |                   |                  |            |                              |                    |
| 2                | Udviklingsmateriale<br>Aflevering - [Visueltmaterialetest]                                                   |               |                             |                   | 01.05.2019       | 01.05.2019 | Godkendt (arkiv)             | Inge Villumsen DFI |
| 2<br>1<br>2<br>2 | Udviklingsmateriale<br>Aflevering - [Visueltmaterialetest]<br>Regnskab                                       | 8             | 24-05-2019                  |                   | 01.05.2019       | 01.05.2019 | Godkendt (arkiv)             | Inge Villumsen DFI |
| 2<br>2<br>2<br>2 | Udvikiingsmatenale<br>Aflevering - [Visueltmaterialetest]<br>Regnskab<br>Opgørelse over lønrelaterede omkost | ninger - [Est | 24-05-2019<br>imereta bla b | la bla test]      | 01.05.2019       | 01.05.2019 | Godkendt (arkiv)<br>Godkendt | Inge Villumsen DFI |

7 Ex på afleverings pop-up. Pilene viser hvor du skal trykke for at uploade. Man kan også trykke på afleveringsemnet i stedet, fx "Tilsagn".

#### Interessenter

I forbindelse med din ansøgning indtaster du de vigtigste interessenter til dit projekt, men hvis der sker opdateringer til dette har du også mulighed for at fjerne og tilføje personer ift. hvad du udfyldte på ansøgningstidspunktet.

| Interessenter                                          |               |
|--------------------------------------------------------|---------------|
| Her kan du se og redigere interessenter for denne sag. |               |
|                                                        | Se og rediger |

#### Sagsdokumenter

Nederst på sagssiden er der et sagsdokumentbibliotek. Det er opdelt i tre faner; 'Oprindelige ansøgningsdokumenter', 'Supplerende dokumentation' og 'Dokumenter og beskeder fra DFI'.

I parentesen er oplyst antallet af dokumenter i det pågældende faneblad. Dokumenterne kan downloades ved at åbne dem eller trykke på "Vedhæftelse" under *Type*. Du har også mulighed for at sortere listen af dokumenter på *Titel, Type, Oprettet dato* og *Indsendt dato*.

I fanebladet '*Oprindelig ansøgningsdokumenter*' indeholder de bilag samt de formularer (fx tidsplan, budget og finansieringsplan), som er indsendt i forbindelse med indsendelse af ansøgningen:

| Dokumenter og beskeder fra DFI (2) Supplerende dokumentation (2) |                                                                                                    | 2) | Oprindelige ansøgningsdokumenter (21) |          |            |            |  |
|------------------------------------------------------------------|----------------------------------------------------------------------------------------------------|----|---------------------------------------|----------|------------|------------|--|
| Titel                                                            |                                                                                                    |    | Туре                                  | Retning  | Oprettet   | Indsendt   |  |
|                                                                  | Evt. andre aftaler/andet - [fodboldloven-2021-22]                                                               | -  | Vedhæftelse                           | Udgående | 23.03.2022 | 23.03.2022 |  |
|                                                                  | Rettighedsaftaler - [UR Projektstatus]                                                                          |    | Vedhæftelse                           | Udgående | 23.03.2022 | 23.03.2022 |  |
|                                                                  | Holdliste - [UR Karakterbeskrivelse]                                                                            |    | Vedhæftelse                           | Udgående | 23.03.2022 | 23.03.2022 |  |
|                                                                  | Budget                                                                                                    |    | Vedhæftelse                           | Udgående | 23.03.2022 | 23.03.2022 |  |
|                                                                  | Manuskript - [UR Treatment]                                                                                     |    | Vedhæftelse                           | Udgående | 23.03.2022 | 23.03.2022 |  |
|                                                                  | Skuespillerliste eller medvirkende - [UR Karakterbeskrivelse]                                                   |    | Vedhæftelse                           | Udgående | 23.03.2022 | 23.03.2022 |  |
| ~                                                                | The second second second second second second second second second second second second second second second se |    | V- JI 8 I                             |          |            | 22.02.2022 |  |

Fanebladet '*Supplerende dokumenter*' indeholder de bilag og formularer, som er indsendt efter du har indsendt din ansøgning, fx hvis du har opdateret budgettet og finansieringsplanen eller indsendt en ny skuespillerliste:

| Dokur | nenter og beskeder fra DFI (2) | Supplerende dokum | entation (2) Oprinde | elige ansøgningsdokument | er (21)    |
|-------|--------------------------------|-------------------|----------------------|--------------------------|------------|
| Titel |                                | Туре              | Retning              | Oprettet                 | Indsendt   |
| E.    | Budget                         | Formular          | Udgående             | 18.10.2023               | 18.10.2023 |
|       | Bilag                          | Formular          | Udgående             | 18.10.2023               | 18.10.2023 |

**OBS**. Hvis du i forbindelse med aflæggelse af regnskab skal finde det budget og den finansieringsplan som støtten er blevet indstillet på baggrund af, så vil det typisk ligge her, som det sidst indsendte.

I fanebladet '*Dokumenter og beskeder fra DFI*' finder du de breve og beskeder, som Filminstituttet har sendt til dig på den pågældende sag:

| Dokumenter | og | beskeder | fra | DFI | (4) |
|------------|----|----------|-----|-----|-----|

Supplerende dokumentation (2)

Oprindelige ansøgningsdokumenter (21)

| Titel |                                                                                                    | Туре        | Retning   | Oprettet   | Indsendt   |
|-------|----------------------------------------------------------------------------------------------------|-------------|-----------|------------|------------|
|       | Svarbrev "Den ukendte gæst" Produktionsstøtte - Markedsordningen<br>(23-10-2023) 🗲                             | Vedhæftelse | Indgående | 23.10.2023 | 23.10.2023 |
|       | Den ukendte gæst - vigtig notat 🗲                                                                              | Besked      | Indgående | 23.10.2023 | 23.10.2023 |
|       | Invitation til Projektsamtale "Den ukendte gæst" Produktionsstøtte -<br>Markedsordningen (17-10-2023) <b>←</b> | Vedhæftelse | Indgående | 17.10.2023 | 17.10.2023 |
|       | Svar på ansøgning "Den ukendte gæst" Produktionsstøtte -<br>Markedsordningen (17-10-2023) <b>←</b>             | Vedhæftelse | Indgående | 17.10.2023 | 17.10.2023 |

## Note

Pr. 31. oktober 2023 kan man ansøge om følgende støtter i Støtteportalen:

- Spillefilm Konsulentordningen Udviklingsstøtte (manuskript)
- Spillefilm Konsulentordningen Udviklingsstøtte
- Spillefilm Konsulentordningen Produktionsstøtte
- Spillefilm Konsulentordningen Supplerende Produktionsstøtte \*
- Spillefilm Markedsordningen Udviklingsstøtte (manuskript)
- Spillefilm Markedsordningen Udviklingsstøtte
- Spillefilm Markedsordningen Produktionsstøtte
- Spillefilm Minor koproduktion Produktionsstøtte
- Spillefilm Lanceringsstøtte Biograf
- Spillefilm Lanceringsstøtte Home entertainment
- Spillefilm Lanceringsstøtte Øvrig
- Dokumentarfilm Konsulentordningen Idéudviklingsstøtte
- Dokumentarfilm Konsulentordningen Udviklingsstøtte (manuskript)
- Dokumentarfilm Konsulentordningen Udviklingsstøtte
- Dokumentarfilm Konsulentordningen Produktionsstøtte
- Dokumentarfilm Konsulentordningen Supplerende Produktionsstøtte \*
- Dokumentarfilm Minor koproduktion Produktionsstøtte
- Dokumentarfilm Lanceringsstøtte
- Dokumentarfilm Lanceringsstøtte Biograf
- Kort fiktion Konsulentordningen Idéudviklingsstøtte
- Kort fiktion Konsulentordningen Udviklingsstøtte (manuskript)
- Kort fiktion Konsulentordningen Udviklingsstøtte
- Kort fiktion Konsulentordningen Produktionsstøtte
- Kort fiktion Konsulentordningen Supplerende Produktionsstøtte \*
- Kort fiktion Minor koproduktion Produktionsstøtte
- Kort fiktion Lanceringsstøtte
- Kort fiktion Lanceringsstøtte Biograf
- Public Service Puljen TV-drama Udviklingsstøtte
- Public Service Puljen TV-drama Produktionsstøtte
- Public Service Puljen TV-dokumentar Udviklingsstøtte
- Public Service Puljen TV-dokumentar Produktionsstøtte

**OBS** \* Er den oprindelige produktionsstøtte <u>ikke</u> blevet ansøgt gennem Støtteportalen, så skal en evt. supplerende produktionsstøtte ansøges vha. ansøgningsskema indsendt via mail. Tag i givet fald først kontakt med projektkoordinator inden ansøgning.